# LCD 单板示波器使用说明

适用型号:06201

## 1. 工作原理简述

图 1 为该示波器的原理框图。输入信号经耦合电路后经过由衰减器、放大器和选择开关组成的模拟信 号通道处理后,送到 A/D 转换器变成数字信号,再由处理器转换成适当的波形由 LCD 显示出来。模拟通 道的作用主要是调节信号的大小,以便适合屏幕显示。

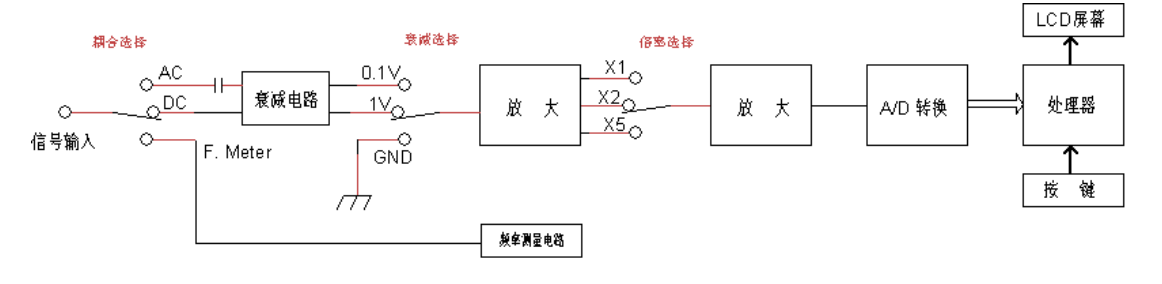

图 1

## 2. 基本操作说明

该示波器的使用并不复杂,操作上与专业的示波器没有什么不同,使用时,只要将电源插上就可以开始了。当用按键调节参数时,先选择要调节的参数,这时屏幕上的亮块会移到相应的参数指示,然后用[+]和[-]键作调节。下面着重说明各开关和按键的功能(见图2)。图3是屏幕指示的说明。

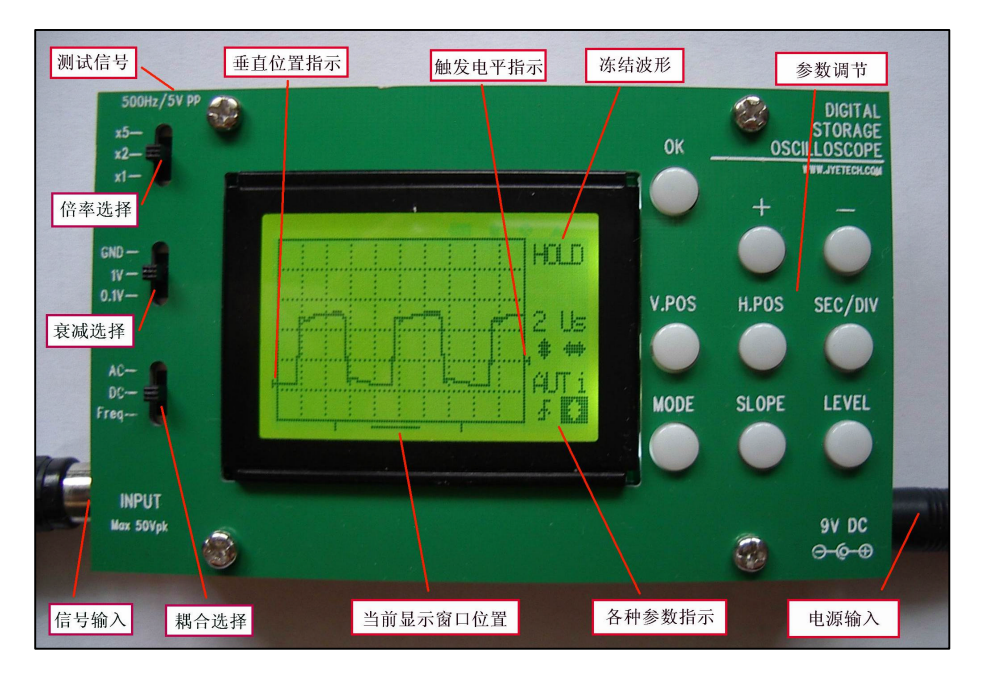

## 耦合选择开关

该开关选择信号的耦合方 式。为什么要选择耦合方式呢? 这是因为有时候被测信号是交 流直流混合的,如果我们只想观 察它的交流成分的话(特别是在 直流成分大交流成分小的时

候),我们可以采用交流耦合,

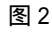

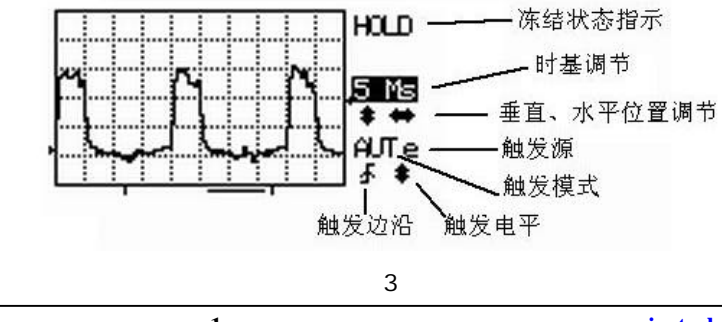

即让信号通过一个电容器,隔断直流成分,这样我们就可以只观察交流。

#### 衰减选择和倍率选择开关

这两个开关经常是配合使用的,其作用是调节送到 A/D 转换器的信号的幅度,因为如果信号幅度太大 会超过屏幕的范围,太小观察起来误差比较大,所以要根据信号情况选择适当的幅度。衰减开关选择衰减 比,可以是 1 或 1/10,对应的刻度分别是 0.1V 和 1V。倍率开关实际也是改变衰减比,它可以选择 1、1/2 和 1/5,分别对应于倍率 1、2 和 5,因为当一个信号被衰减了 N 倍,那么屏幕上纵坐标的一格所对应信号 幅度就扩大了 N 倍。两个开关的组合决定了整个模拟通道的总放大倍数,对应的刻度范围分别是 0.1、0.2、 0.5、1、2 和 5,单位是 V/格。

### <u>SEC/DIV(时基)</u>

该参数决定屏幕上水平方向的一格长度所代表的时间长短。例如,如果你选的时基是 5ms,那么就意味着水平方向一格代表 5ms,假如你观察的信号是 50Hz 的交流信号,那么你会看到信号一个周期的长度是 4 格,既 20ms。

#### V.POS(垂直位置)

该参数用于调整波形在屏幕上垂直方向的高低,屏幕左侧边沿有一个小三角形,它对应着 0V 电平的 位置。

## <u>H.POS(水平位置)</u>

该参数用于改变波形的水平位置,既将波形在水平方向前后移。采集到的波形是有一定长度的,而屏 幕上只是显示出来它的一部分,通过改变这个参数就可以观察其他部分。在屏幕下方有屏幕窗口位置指示, 两端竖线之间的区间代表波形区的长度,内部短线代表当前显示的部分。

#### MODE(触发模式)

这个参数用于改变示波器波形采集的模式,分别可以选自动(AUT)常规(NOR)和单次(SIG), 有关这些触发方式的含义和使用方法请参阅网站(<u>www.jyetech.com</u>)上"应用文章"栏目下的有关文章。

#### SLOPE(触发边沿)

该参数用于选择产生触发的边沿。

## LEVEL(触发电平/触发源选择)

该参数改变触发电平的高低,其高低由屏幕右侧边沿的小三角形指示。重复按此键选择触发信号来源。

#### OK

在示波器模式下,该键的作用是冻结(HOLD)或解冻波形,如果长按此键(按下保持2秒以上),则 仪器切换到频率计模式。在频率计模式下,长按此键切换回示波器模式。

- 3. 注意事项
  - 1) 不要用该示波器直接测量市电。
  - 2) 输入被测信号的峰峰值不要超过 50V。
  - 3) 电源电压不要超过 16V。

#### 4. 指 标

示波器:

- 最高实时取样率: 5Msps(\*),精度8Bit
- 模拟频带宽度: 0 1MHz
- 垂直灵敏度:100mV/Div 5V/Div (按1-2-5 方式递进)
- 输入阻抗:1M
- 耦合方式:DC/AC
- 信号电压范围:50Vpp
- 水平时基范围: 2µs/Div 10m(分钟)/Div (按1-2-5 方式递进)
- 触发方式:自动、常规和单次
- 触发源:内部/外部
- 触发边沿:上升/下降

- 外触发输入电压范围:0V +15V
- 可存储多达6组波形
- 可显示已存储的波形
- 可将屏幕波形以图形方式通过串口发送到PC机
- LCD显示带有背光

\* : 最高取样率 5Msps 仅工作于自动触发模式

<u>频率计</u>:

- 频率测量范围:5 MHz
- 灵敏度:3V(峰值)
- <u>总体</u>:
  - 电源电压:9 12V DC
  - 尺寸:105mm X 65mm X 25mm

# 5. 示波器使用练习实例

## 例1 观察测试信号

该练习的目的是熟悉耦合、衰减、倍率等开关的使用和时基、垂直位置、水平位置等参数的调节方法。 操作步骤如下:

- 1) 将探头(红色)连接到示波器面板左上角的 500Hz 测试信号。
- 2) 将衰减开关置于 1V 位置。
- 3) 将耦合开关置于 DC 位置。
- 按 [V.POS] 键,将垂直位置指示符调整到倒数 第一格的位置。
- 5) 按 [SEC/DIV] 键,将时基设为 1ms。
- 6) 当将倍率开关置于 X2 的位置时,你应能看到图 4 的波形。
- 改变倍率开关,可以看到屏幕上波形的幅度随着 改变。试根据不同的倍率读取信号幅度。
- 8) 改变时基设置,例如将其改为 0.5ms,可以看到 屏幕波形的宽度发生变化。试读取信号的周期。 如果信号的边沿不是与纵线对齐,可以用改变水 平位置的方法使其对齐,以便容易读数。做法是: 按 [H.POS],然后用[+]和[-]调节。
- 9) 将耦合开关打到 AC 位置,可以看到波形下移,垂直位置指示标记位于波形幅度的中间,屏幕看 到的是纯交流信号。

# 例2 观察锯齿波信号

该练习的目的是了解触发的用法。图 4 是一个锯齿波 产生电路,它接上 10V 以上电源就可以产生锯齿波。练习 操作步骤:

- 1) 按图 5 连接电路,按图接上电源和示波器。
- 将示波器的耦合开关置于 DC, 衰减开关置于 1V, 倍率开关置于 X2, 将垂直位置调到倒数第 一格的位置,将时基选为 0.1ms。
- (3) 接通电源,示波器屏幕上应看到类似于图600波形。

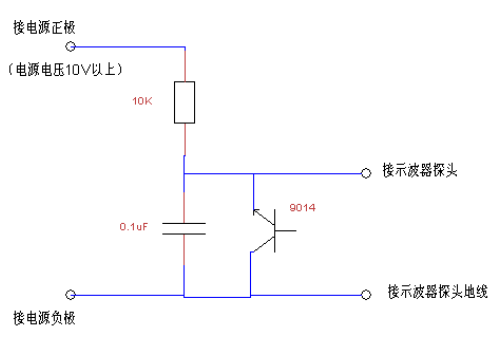

- 4) 将触发模式选为自动(AUTO),调节触发电平, 图 5
  将可以发现:当触发电平与信号波形相交时,显
  示波形稳定;当不相交时,显示的波形会移动。可见,触发可以帮助我们稳定波形,进行有效观察。
- 5) 将触发模式选为常规(NORM),调节触发电平,将可以发现:当触发电平与信号波形不相交时 (无触发),屏幕上的波形不会更新;当触发电平与信号波形相交时(有触发),波形更新,也就 是说只有在有触发时示波器才进行信号采集。

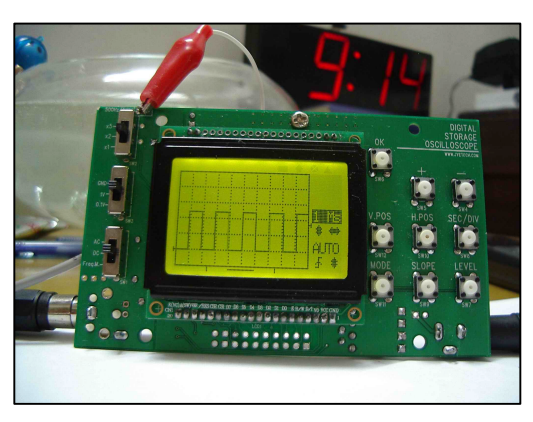

图 4

- 6) 按一下[OK],屏幕右上角显示"HOLD",这 是屏幕上的波形已冻结,可以调节水平位置将 其前后移动观察屏幕之外的波形。再按一下 [OK]示波器恢复到正常工作状态。
- 6. 频率计使用

将耦合开关置于"F.Meter"位置,并按住[OK]键 1 秒以上,仪器即切换到频率计状态,这时屏幕显示信 号的频率。

当需要回到示波器状态时,再长按[OK]键即可。

# 7. 怎样使用外部触发

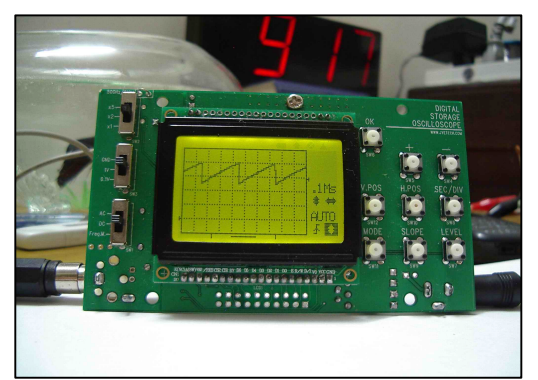

图 6

- **外触发信号的接入**外触发信号一般可通过串接一只 10K 电阻(该电阻起保护作用,必不可少!) 后连接到 J5 的第 12 脚。为了方便,也可以将其连接到测试信号的输出端子(可不串保护电阻), 但为此必须先将 J5 的第 12 脚和第 4 脚之间用短线相连,这样当触发源选为外部时,程序会自 动关闭测试信号。注意外触发信号电压幅度不要超过规定的范围(0-+15V)。
- 2) 选择触发源 按一下[LEVEL]键,使亮块移到指示触发电平调节的上下箭头,然后再按[LEVEL] 使触发源指示为"e"(external)。
- 3) 将待观察的信号接到示波器的信号输入端。
- 4) 调节触发电平,使产生触发(波形稳定)。
  - 注意:当选择了外触发时,触发门限电平的调节与内触发的是相互独立的,它的最小值约为0V(指示小三角形在屏幕底部),最大值约为5V(指示小三角形在屏幕顶部), 垂直方向刻度的每一格约代表0.8V,这是个固定的数值,和倍率开关及衰减开关的 设置没有关系,因此在使用外触发的时侯,应该事先对触发信号的频率和幅度有所 了解,以便选择合适的时基和触发门限电平。

# 8. 怎样保存波形

- 1) 将要保存的波形用[OK]键冻结(进入 HOLD 状态)。
- 2) 按[MODE]键,然后用[+]和[-]键选择要存入的单元(共有6个单元可供选择)。
- 3) 按[OK]键将冻结的波形存入选定的单元。
- 4) 结束后按[OK]键返回 HOLD 状态。

## 9. 怎样显示已保存的波形

- 1) 先按[OK]键进入 HOLD 状态。
- 2) 按[SLOPE]键,然后用[+]和[-]键选择要显示的单元。
- 3) 按[OK]键将所选单元的波形显示。

# 10. 怎样将屏幕显示作为图形传送给 PC

示波器可以将整个屏幕显示作为图形通过串口发送到 PC,传送的协议是 Xmodem,通信格式是: 38400bps、8 数据位、1 停止位、无奇偶校验、无流量控制。具体步骤如下:

- 1) 将示波器串口与PC串口通过串行电平转换器连接(有关串行电平转换器请参阅<u>www.jyetech.com</u> 上关于 Bootloader 使用的文章) 。
- 2) 在 PC 上用超级终端(或其他可处理 Xmodem 协议的通信软件)建立一个连接并使其处于文件接收状态,注意将接收文件名后缀取为".bmp",否则不能正常打开。(若使用 Windows 的超级终端可参阅 www.jyetech.com 上《怎样用超级终端接收示波器波形文件》一文)

[建议]:由于示波器屏幕上不包含垂直灵敏度信息,在给波形文件命名时可以将有关信息保存在文件名上,便于日后查对。

- 3) 使示波器进入 HOLD 状态,并使感兴趣的波形显示在屏幕上。
- 4) 按[LEVEL]键,示波器进入发送模式并提示是否发送,按[OK]确认发送,或按[LEVEL]取消发送。
- 5) 发送完成后按[OK]返回,如果发送失败可按两次[OK]重新发送;如果发送成功则按[LEVEL] 键回到 HOLD 状态。